## Last ned fjernstyringsprogrammet ANYDESK www.anydesk.com

Fjernstyringsprogrammet gjør det mulig for Brukerstøtte å få tilgang til <u>din</u> PC slik at vi bedre kan hjelpe deg og løse de dataproblemer du har.

For at Brukerstøtte skal få tilgang til din maskin,

- må begge parter ha kontakt på mobiltelefonen.
- må begge parter ha lastet ned og åpnet AnyDesk-programmet.
- må du (på telefonen) oppgi din AnyDesk-adresse (9-sifret kode) til Brukerstøtte.
- Brukerstøtte skriver din Anydesk-adresse på sin maskin og etter få sekunder får du melding på din pc-skjerm om du vil godta at Brukerstøtte kunne se og navigere på din skjerm.
- All muntlig kommunikasjon må hele tiden skje på mobiltelefonen.
- Når vi er ferdige, lukker du din AnyDesk-side og Brukerstøtte kan ikke lenger gå inn på din maskin.
- Fjernstyringsprogrammet kan ikke brukes med mindre **begge parter** i hvert enkelt tilfelle godkjenner tilgangen.

| <pre>ver deverse server: ver deverse server verse verse vers</pre>                                                                                                    | Skriv inn <u>www.anydesk.com</u> i din<br>nettleser.<br>Da kommer dette bildet opp<br>(forsidebildene kan variere noe)<br><sup>(*</sup> Klikk på Last ned.                                                                                                    |
|----------------------------------------------------------------------------------------------------|----------------------------------------------------------------------------------------------------|
| Image: Strivebord *       Navn         Image: Skrivebord *       Navn         Image: Skrivebor                                                                                                    | <ul> <li>Her ser du filen lagret i Utforsker<br/>under Nedlastinger</li> <li>Finn AnyDesk-filen i din<br/>filutforsker.</li> <li>Dobbeltklikk på filen –<br/>anydesk.exe - slik at<br/>installering av programmet<br/>starter.</li> </ul>                              |
| Anglesk □ Nylkkdøg □ - 0 ×<br>○ Oppgrutilsdesse for skjonstat<br>Denne arbeidsplassen 899 885 312<br>Denne arbeidsplassen 899 885 312<br>News<br>News<br>Workt news in<br>Mendemake<br>Mendemake<br>Mendem | Når nedlastingen er ferdig og<br>programmet installert, ser siden<br>din slik ut. Ditt arbeidsplass-<br>nummer finner du her. Det kan<br>gjenbrukes ved seinere saker.<br>Oppgi ditt arbeidsplassnummer til<br>Brukerstøtte og godta at han får<br>tilgang til din PC. |